# PASSAGGIO DA AMBITO A SCUOLA -

I docenti che, per effetto di trasferimento o per passaggio di cattedra o di ruolo hanno avuto in assegnazione un ambito territoriale (quindi non direttamente su scuola), non saranno più scelti dal Dirigente Scolastico (almeno per quest'anno scolastico) ma dovranno indicare una scuola preferita, partendo dalla quale, secondo l'ordine di graduatoria, l'Ufficio Scolastico Provinciale provvederà ad assegnare loro la sede di titolarità con incarico triennale.

Ecco il calendario delle operazioni relative ai diversi ordini e gradi di istruzione.

|                     |                            | INSERIMENTO SU   |                  | ASSEGNAZIONE       |
|---------------------|----------------------------|------------------|------------------|--------------------|
| ORDINE DI SCUOLA    | PUBBLICAZIONE<br>MOVIMENTI | ISTANZE ON LINE  | PRECEDENZE       | DA AMBITO A        |
|                     |                            | DELLA PRIMA      | ASSEGNAZIONE     | SCUOLA DAGLI       |
|                     |                            | SCUOLA DI        | ART.             | UFFICI             |
|                     |                            | PREFERENZA       | 13 CCNI          | SCOLASTICI         |
|                     |                            |                  |                  | PROVINCIALI        |
| Infanzia - Primaria | Cià pubblicati             | Dal 28 giugno al | Dal 28 giugno al | Dal Qal 12 Juglio  |
| Secondaria I grado  | Gia pubblicati             | 5 luglio         | 4 luglio         | Dai 7 al 15 lugilo |
| Socondaria II grado | 12 Juglio 2018             | Dal 13 al 23     | Dal 13 al 23     | Dal 24 al 27       |
| Secondaria il gradu | 15 lugilo 2018             | luglio           | luglio           | luglio             |

# ECCO LA SEQUENZA DA EFFETTUARE SU ISTANZE ON LINE

<u>Una volta effettuato l'accesso ad Istanze on line, selezionare la funzione Passaggio</u> <u>da ambito a scuola. Cliccare quindi su Vai alla compilazione.</u>

|                      |                                           | Vai alla compilazione  |
|----------------------|-------------------------------------------|------------------------|
| Gradua               | orie ad esaurimento - domanda di inc      | lusione a pieno titolo |
| <b>88</b> <i>B</i> F | iferimenti normativi e scadenze amministi | rative                 |
|                      | ssistenza Web                             |                        |
| e le                 | truzioni per la compilazione              |                        |
|                      |                                           | Vai alla compilazione  |
|                      |                                           |                        |
| Passag               | gio da ambito a scuola                    |                        |
| FILL F               | iferimenti normativi e scadenze amministi | rative                 |
| . A                  | sistenza Web                              |                        |
|                      | truzioni per la compilazione              |                        |
|                      |                                           |                        |
|                      |                                           | Vai alla compilazione  |

### Procedere attraverso la schermata di informazione seguente:

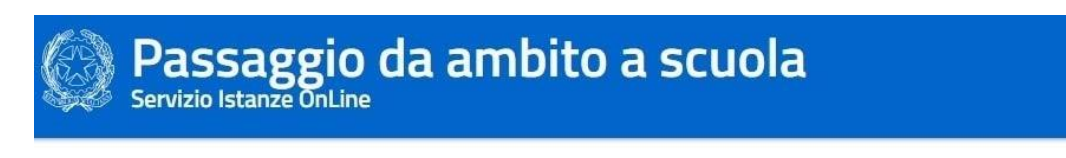

## Descrizione del servizio

Attenzione, messaggio importante ai fini della compilazione dell'istanza. Leggere con attenzione prima di procedere.

La presente istanza riguarda i docenti trasferiti su ambito attraverso la mobilitá per l'anno scolastico 2018/19.

Con la presente istanza il docente di ruolo proveniente dalle operazioni di mobilità e titolare su ambito, dovrà indicare la scuola di prima preferenza tra quelle dell'ambito territoriale di riferimento per il conferimento dell'incarico dagli uffici scolastici competenti.

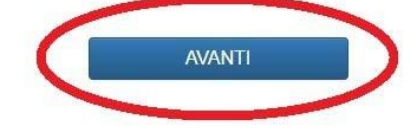

## ed a quella riportante i dati relativi alla/al docente interessata/o.

| ti di Recapito    |                     |
|-------------------|---------------------|
| Indirizzo         |                     |
|                   |                     |
| Provincia         | Comune              |
| BOLOGNA           |                     |
| Сар               | Recapito telefonico |
|                   |                     |
| Email             |                     |
| Distruzione.it    |                     |
| Email certificata |                     |

<u>Nella schermata successiva si dovrà procedere alla selezione della scuola di partenza, scuola appartenente all'ambito territoriale ottenuto col</u>

| Codice Fiscale              |                       | Nominativo    |                      |  |
|-----------------------------|-----------------------|---------------|----------------------|--|
|                             |                       |               |                      |  |
| Ambito di assegnazione      |                       |               |                      |  |
| EMILIA ROMAGNA AMBITO       | 0001                  |               |                      |  |
| Classe di concorso/insegnan | nento                 |               |                      |  |
|                             |                       |               |                      |  |
| Ordine Scuola               |                       |               |                      |  |
| SCUOLA PRIMO GRADO          |                       |               |                      |  |
| Tipo posto                  |                       |               |                      |  |
| NORMALE                     |                       |               |                      |  |
|                             |                       |               |                      |  |
| cuola di Partenza           |                       |               |                      |  |
|                             |                       |               |                      |  |
| Istituzione scolatica       |                       |               |                      |  |
| SELEZIONE                   | •                     | AGGIUNGI      |                      |  |
| Codico Necespografico       | Deperminazione Seucla | Codice comune |                      |  |
| Codice Meccanogranco        | Denominazione Scuola  | Codice comune | Denominazione comune |  |

<u>trasferimento/passaggio.</u>

**Cliccare nel riquadro SELEZIONE.** 

Comparirà la schermata della pagina seguente, con indicate tutte le istituzioni scolastiche tra le quali è possibile effettuare la scelta:

### Passaggio da ambito a scuola Servizio Istanze OnLine

Info

| Ambito di assegnazione    |                      |               |                      |
|---------------------------|----------------------|---------------|----------------------|
|                           |                      |               |                      |
| EMIL ROMAGNA AMBITO 00    | 01                   |               |                      |
| SELEZIONE                 |                      |               |                      |
| BOIC812001 - I.C. N.2 BOL | OGNA                 |               |                      |
| BOIC85100G - I.C. N.8 CA' | SELVATICA            |               |                      |
| BOIC808009 - I.C. N.1 VIA | DE CAROLIS           |               |                      |
| BOIC81300R - I.C. N.3 LAM | E                    |               |                      |
| BOIC81500C - I.C. N.4 VIA | VERNE                |               |                      |
| BOIC81800X - I.C. N.7 VIA | SCANDELLARA          |               |                      |
| BOIC883003 - I.C. N. 22 B | OLOGNA               |               |                      |
| BOIC816008 - I.C. N.5 VIA | A.DI VINCENZO        |               |                      |
| BOIC817004 - I.C. N.6 VIA | FINELLI              |               |                      |
| BOIC85200B - I.C. N.9 VIA | LONGO                |               |                      |
| BOIC854003 - I.C. N.11 VI | A BEROALDO           |               |                      |
| BOIC87200L - IC N.15 VIA  | LOMBARDI             |               |                      |
| BOICSESSON - I C N 14 VI  | PRENSIVO N. 21       |               |                      |
| BOIC65600A - I.C. N.14 VI | A MORO               |               |                      |
| BOIC87300C - IC N 16 VICO |                      |               |                      |
| BOIC87600X - I.C. N. 17 B | OLOGNA               | ·             |                      |
| BOIC877000 - T.C. N. 18 B | OLOGNA               |               |                      |
| BOIC85500V - I.C. N. 12 V | IA BARTOLINI         |               |                      |
|                           |                      | 4000          |                      |
| SL SZIONE                 | •                    | AGGIUNGI      |                      |
|                           |                      |               |                      |
| Codice Meccanografico     | Denominazione Scuola | Codice comune | Denominazione comune |
|                           |                      |               |                      |
|                           |                      |               |                      |

## Selezionare, ad esempio, l'Istituto Comprensivo n. 6, cliccandovi sopra.

| 0  |                                                                                                    |                                                                          |            |  |
|----|----------------------------------------------------------------------------------------------------|--------------------------------------------------------------------------|------------|--|
| 0  | Codice Eiscale                                                                                                    |                                                                          | Nominativo |  |
|    |                                                                                                    |                                                                          |            |  |
| A  | Ambito di assegnazione                                                                                                    |                                                                          |            |  |
|    | EMILIA ROMAGNA AMBITO 000                                                                                                    | 1                                                                        |            |  |
|    | SELEZIONE<br>BOIC812001 - I.C. N.2 BOLO<br>BOIC85100G - I.C. N.8 CA'<br>BOIC808009 - I.C. N.1 VIA<br>BOIC81300R - I.C. N.3 LAME<br>BOIC81500C - I.C. N.4 VIA<br>BOIC81800X - I.C. N.7 VIA                       | SNA<br>SELVATICA<br>DE CAROLIS<br>VERNE<br>SCANDELLARA                   |            |  |
|    | BOIC816008 - I.C. N.5 VIA /<br>BOIC817004 - I.C. N.6 VIA /<br>BOIC817004 - I.C. N.6 VIA<br>DOIC852008 - I.C. N.9 VIA<br>BOIC854005 - IIC. N.11 VIA<br>BOIC852001 - IC N.15 VIA LO<br>BOIC880006 - ISTILUTO COMP | A.DI VINCENZO<br>FINELLI<br>LONGO<br>BEROALDO<br>DMBARDI<br>EENSTVO N 21 |            |  |
| 10 | BOIC655000 - I.C. N.14 VIA<br>BOIC655007 - I.C. N.14 VIA<br>BOIC67300C - IC.N.10 VIA<br>BOIC67500X - I.C. N. 17 BOI<br>BOIC87700Q - I.C. N. 18 BOI<br>BOIC87500V - I.C. N. 12 VI                                | BIANCOLELII<br>A. MORO<br>D BOLOGNETTI<br>LOGNA<br>A BARTOLINI           |            |  |

# <u>Il suo nome comparirà nel riguadro. Quindi si clicca su AGGIUNGI.</u>

|      | Codice Fiscale               |         | Nominativo |            |
|------|------------------------------|---------|------------|------------|
|      |                              |         |            |            |
|      | Ambito di assegnazione       |         |            |            |
|      | EMILIA ROMAGNA AMBITO 00     | 001     |            |            |
|      | Classe di concorso/insegname | nto     |            |            |
|      |                              |         |            |            |
|      | Ordine Scuola                |         |            |            |
|      | SCUOLA PRIMO GRADO           |         |            |            |
|      | Tipo posto                   |         |            |            |
|      | NORMALE                      |         |            |            |
|      |                              |         |            |            |
| Scuo | la di Partenza               |         |            |            |
|      |                              |         |            |            |
| 1    | outuzione scolatica          |         | 4          |            |
|      | BOIC817004 - I.C. N.6 VIA    | FINELLI | AGGIUNGI   |            |
|      |                              |         | ar 200     | 240 0. 120 |

## Compariranno sotto tutte le informazioni relative alla scuola scelta:

| Info                                        |                      |               |                      |
|---------------------------------------------|----------------------|---------------|----------------------|
| Codice Fiscale                              | N                    | ominativo     |                      |
|                                             |                      |               |                      |
| EMILIA ROMAGNA AMBI                         | TO 0001              |               |                      |
| Classe di concorso/inseg                    | namento              |               |                      |
|                                             |                      |               |                      |
| Ordine Scuola                               |                      |               |                      |
| SCUOLA PRIMO GRADO                          | )                    |               |                      |
| Tipo posto                                  |                      |               |                      |
| NORMALE                                     |                      |               |                      |
| Scuola di Partenza<br>Istituzione scolatica |                      |               |                      |
| SELEZIONE                                   |                      | ACCUINCI      |                      |
| Codice Meccanografico                       | Denominazione Scuola | Codice comune | Denominazione comune |
|                                             |                      |               |                      |

A questo punto, si conclude l'operazione cliccando su SALVA E INOLTRA DOMANDA, inserendo il proprio CODICE PERSONALE e cliccando su Conferma. La domanda verrà inoltrata all'Ufficio Scolastico Provinciale che, nelle date indicate nel calendario in prima pagina, procederà all'assegnazione del docente alla scuola.

| Ministero dell'Istruzione dell'Università e de | lla Ricerca            |                                 |               |                      |   |
|------------------------------------------------|------------------------|---------------------------------|---------------|----------------------|---|
| Passaggio da                                   | ambito a               | isci il codice                  |               | ×                    |   |
| Info                                           | Codice Fiscale         | Non                             | Chiudi        | Conferma             |   |
|                                                | Ambito di assegnazione |                                 |               |                      |   |
| EMILIA ROMAGNA<br>Classe di concorso/i         |                        | O 0001                          |               |                      |   |
|                                                |                        | amento                          |               |                      |   |
|                                                |                        |                                 |               |                      |   |
|                                                | Ordine Scuola          |                                 |               |                      |   |
|                                                | SCUOLA PRIMO GRADO     |                                 |               |                      |   |
|                                                | Tipo posto             |                                 |               |                      |   |
|                                                | NORMALE                |                                 |               |                      |   |
|                                                |                        |                                 |               |                      |   |
| Scu                                            | iola di Partenza       |                                 |               |                      |   |
|                                                | Istituzione scolatica  |                                 |               |                      |   |
|                                                | SELEZIONE              | •                               | GGIUNGI       |                      |   |
|                                                | Codice Meccanografico  | Denominazione Scuola            | Codice comune | Denominazione comune |   |
|                                                | BOIC817004             | BOIC817004 - LC N 6 VIA FINELLI | A944          | BOLOGNA              | đ |